## **TN020**

# **AKKON CNC SYSTEM**

### Setup guide Automatic tool measurement on AKKON CNC system

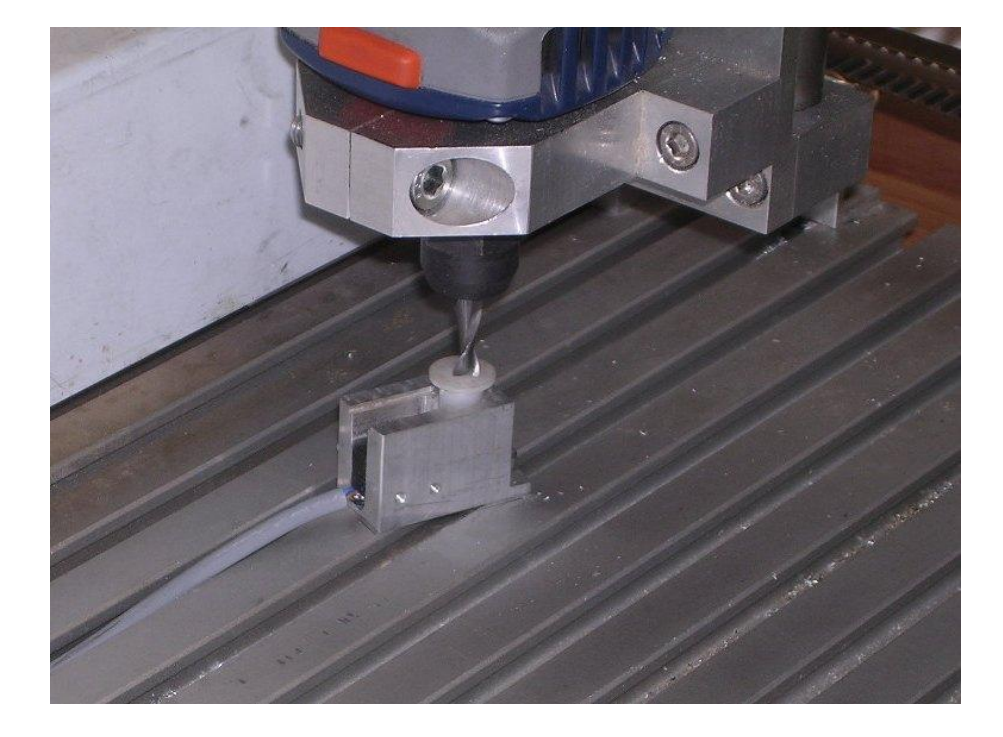

| Authors:     | Gerhard Burger                         |
|--------------|----------------------------------------|
| Version:     | 1.0                                    |
| Last update: | 13.07.2009                             |
| File:        | TN020_Setup_Automatic_Tool_Measurement |
| Attachments: | no attachments                         |

#### Table of versions

| Version | Date       | Remarks                                                                       |
|---------|------------|-------------------------------------------------------------------------------|
| 1.0     | 11.07.2009 | first version                                                                 |
| 1.1     | 12.07.2009 | Added some pictures of a simple reference switch and eliminated typing errors |
|         |            |                                                                               |
|         |            |                                                                               |
|         |            |                                                                               |

| Table of | f versions                                     | 1 |
|----------|------------------------------------------------|---|
| 1        | INTRODUCTION                                   | 3 |
| 2        | SETUP PROCEDURE FOR AUTOMATIC TOOL MEASUREMENT | 3 |
| 2.1      | Hardware setup for automatic tool measurement  | 3 |
| 2.2      | Software setup for automatic tool measurement  | 4 |
| 3        | DISCLAIMER                                     | 7 |
| 3.1      | Limited Warranty and Disclaimer of Warranty    | 7 |
| 3.2      | ACKNOWLEDGMENT                                 | 7 |

### 1 Introduction

This document outlines how to setup automatic tool measurement on AKKON CNC system. Automatic tool measurement is a program feature of AKKONDesk that can be used to measure tool height during program operation. This feature can be enabled or disabled specific for each tool. If enabled, every time a tool change has been performed the automatic tool measurement procedure is executed. According to a defined procedure the spindle head moves to the measurement point until the reference switch is enabled. If connected AKKONDesk calculates the current tool height. The parameter is stored in the tool list and included on further processing of G-Code until next tool change.

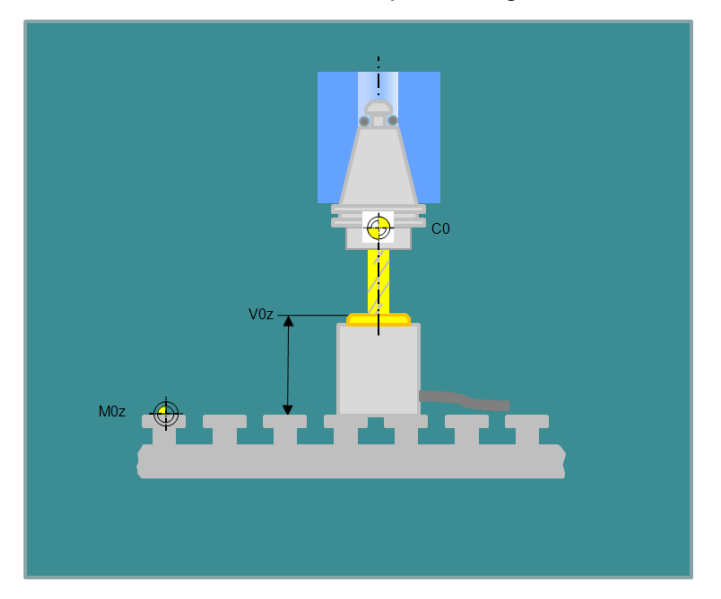

Figure 1: Automatic tool measurement using a reference switch

### 2 Setup procedure for automatic tool measurement

### 2.1 Hardware setup for automatic tool measurement

Enabling automatic tool measurement a reference switch is required. An example of a simple reference switch is shown in figure 2. The reference switch is based on a limit switch with a lever that is triggered by a plastic bolt. Repetitive accuracy is about 0.01 mm.

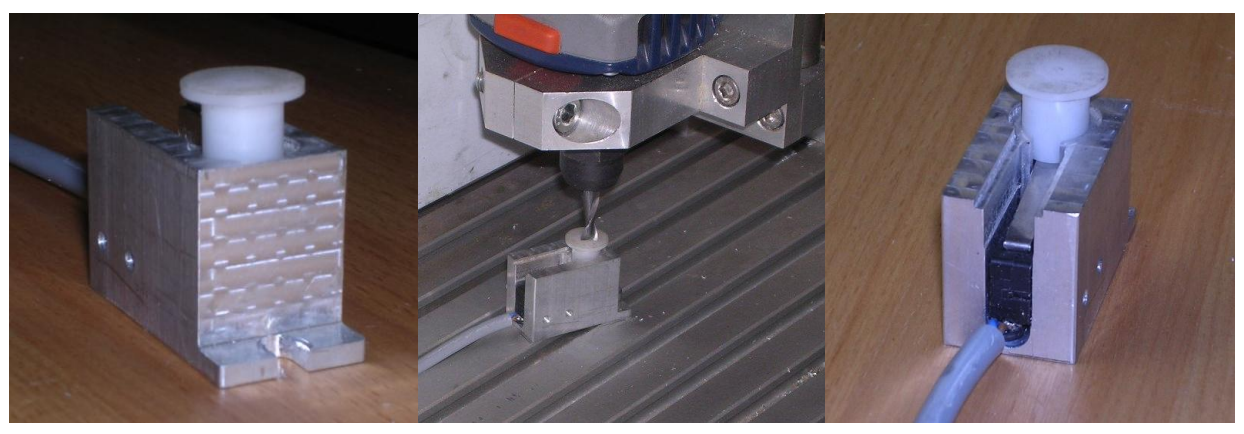

Figure 2: Example of a simple reference switch

### **Technical note**

Depending on the used AKKON USB controller board the reference switch has to be connected to the AKKON CNC controller board according to figure 3.

On AKKON controller board with Pic18F4550 controller:

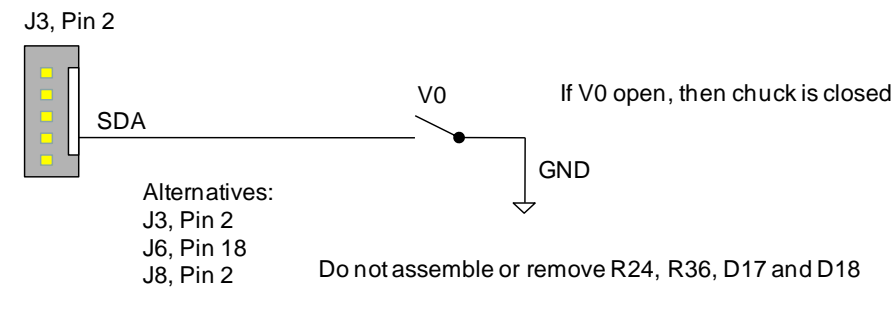

On AKKON controller board with ARM7 controller:

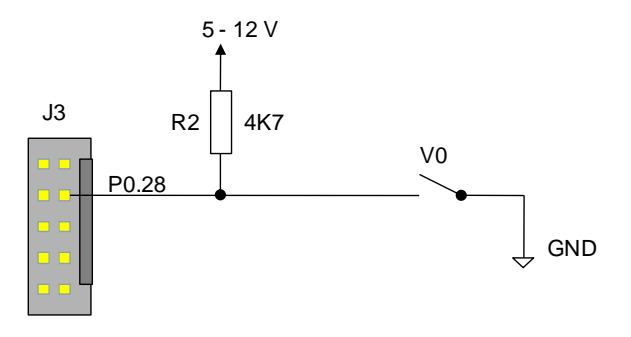

Figure 3: Hardware setup for reference switch

#### 2.2 Software setup for automatic tool measurement

After installation of the reference switch some settings have to be done in AKKONDesk before using the auto tool measurement function. Firstly the absolute height of the reference switch has to be parameterized. This can be done in under menu -> program settings, register Auto Tool Measurement.

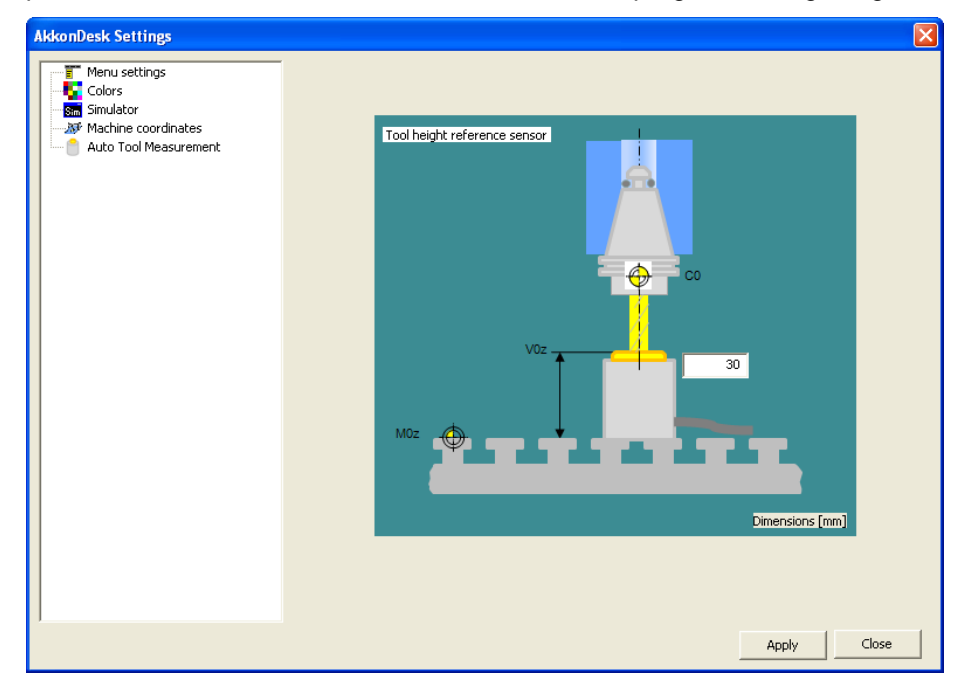

Figure 4: Setup absolute width of reference switch

### **AKKON CNC System**

### **Technical note**

In a further step the activities of the measurement procedure sequence performing auto tool specified. This measurement has to be can be done by modifying the files TT0\_AutoToolMeasurement0\_x, located in the directory \Turret relative to the installation path of AKKONDesk same as tool change configuration using turrets.

| 🗐 TT0_AutoToolMeasure0_Get  | .txt | 94  |
|-----------------------------|------|-----|
| TT0_AutoToolMeasure0_Home   | .txt | 84  |
| TT0_Autotoolmeasure0_Select | .txt | 92  |
| TT0_AutoToolMeasure0_Store  | .txt | 101 |

#### Figure 5: Related files for automatic tool measurement procedure

TT0\_AutoToolMeasurement0\_Home: Specifies the activities that have to be executed moving to the measurement position. An example is show in figure 5.

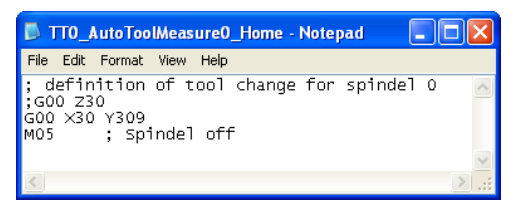

#### Figure 6: Example code for moving to home position of reference switch

TT0\_AutoToolMeasurement0\_Store: Specifies the activities that have to be executed performing measurement (Figure 6).

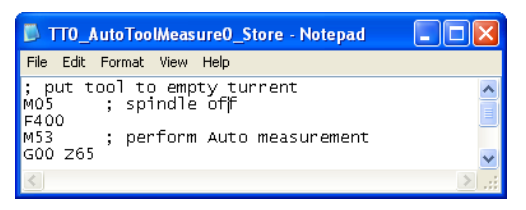

#### Figure 7: Example code for performing automatic height measurement

TT0\_AutoToolMeasurement0\_Select: Empty and will be ignored.

TT0\_AutoToolMeasurement0\_Get: Specifies the activities that have to be executed after successful height measurement (Figure 7).

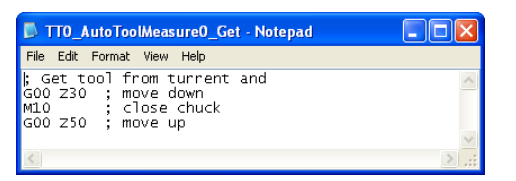

#### Figure 8: Example code performed after automatic height measurement

Finally the tools that have to be measured on program processing have to be selected. The feature can be enabled in the tools settings dialog, row "Auto measure". If the value is set to "1" automatic tool measurement is performed (Figure 8).

### **Technical note**

### **AKKON CNC System**

| Tools       |               |               |             |             |             |            |            |              | × |
|-------------|---------------|---------------|-------------|-------------|-------------|------------|------------|--------------|---|
| File Info   |               |               |             |             |             |            |            |              |   |
| Tool number | Tool name     | Diameter [mm] | Height [mm] | Feed [mm/s] | Speed [rpm] | KorrX [mm] | KorrY [mm] | Auto measure | ^ |
| T00         | not specified | 80.00         | 20.00       | 2000        | 10000       | 0.00       | 0.00       | 0            |   |
| T01         | Tool1         | 0.71          | 20.00       | 100         | 10000       | 0.00       | 0.00       | 0            |   |
| T02         | Tool2         | 0.81          | 20.00       | 100         | 10000       | 0.00       | 0.00       | 0            |   |
| T03         | Tool3         | 0.86          | 20.00       | 100         | 10000       | 0.00       | 0.00       | 0            |   |
| T04         | Tool4         | 1.57          | 20.00       | 100         | 10000       | 0.00       | 0.00       | 0            |   |
| T05         | Tool5         | 3.17          | 20.00       | 100         | 10000       | 0.00       | 0.00       | 0            |   |
| T06         | not specified | 80.00         | 20.00       | 2000        | 10000       | 0.00       | 0.00       | 0            |   |
| T07         | not specified | 80.00         | 20.00       | 2000        | 10000       | 0.00       | 0.00       | 0            |   |
| T08         | not specified | 80.00         | 20.00       | 2000        | 10000       | 0.00       | 0.00       | 0            |   |
| T09         | not specified | 80.00         | 20.00       | 2000        | 10000       | 0.00       | 0.00       | 0            |   |
| T10         | not specified | 80.00         | 20.00       | 2000        | 10000       | 0.00       | 0.00       | 0            |   |
| T11         | not specified | 80.00         | 20.00       | 2000        | 10000       | 0.00       | 0.00       | 0            |   |
| T12         | not specified | 80.00         | 20.00       | 2000        | 10000       | 0.00       | 0.00       | 0            |   |
| T13         | not specified | 80.00         | 20.00       | 2000        | 10000       | 0.00       | 0.00       | 0            |   |
| T14         | not specified | 80.00         | 20.00       | 2000        | 10000       | 0.00       | 0.00       | 0            |   |
| T15         | not specified | 80.00         | 20.00       | 2000        | 10000       | 0.00       | 0.00       | 0            |   |
|             |               |               |             |             |             |            |            |              |   |
|             |               |               |             |             |             |            |            |              | _ |
|             |               |               |             |             |             |            |            |              |   |
|             |               |               |             |             |             |            |            |              |   |
|             |               |               |             |             |             |            |            |              |   |
|             |               |               |             |             |             |            |            |              |   |
|             |               |               |             |             |             |            |            |              |   |
| J           |               |               |             |             |             |            |            |              |   |

Figure 9: Configuration dialog for enabling automatic tool measurement on selected tools

### 3 Disclaimer

### 3.1 Limited Warranty and Disclaimer of Warranty

THIS SOFTWARE AND ACCOMPANYING WRITTEN MATERIALS (INCLUDING INSTRUCTIONS FOR USE) ARE PROVIDED "AS IS" WITHOUT WARRANTY OF ANY KIND. FURTHER, the author DOES NOT WARRANT, GUARANTEE, OR MAKE ANY REPRESENTATIONS REGARDING THE USE, OR THE RESULTS OF USE, OF THE SOFTWARE OR WRITTEN MATERIALS IN TERMS OF CORRECTNESS, ACCURACY, RELIABILITY, CURRENTNESS, OR OTHERWISE. THE ENTIRE RISK AS TO THE RESULTS AND PERFORMANCE OF THE SOFTWARE IS ASSUMED BY YOU. IF THE SOFTWARE OR WRITTEN MATERIALS ARE DEFECTIVE YOU, AND NOT the author OR ITS DEALERS, DISTRIBUTORS, AGENTS, OR EMPLOYEES, ASSUME THE ENTIRE COST OF ALL NECESSARY SERVICING, REPAIR, OR CORRECTION.

THE ABOVE IS THE ONLY WARRANTY OF ANY KIND, EITHER EXPRESS OR IMPLIED, INCLUDING BUT NOT LIMITED TO THE IMPLIED WARRANTIES OF MERCHANTABILITY AND FITNESS FOR A PARTICULAR PURPOSE, THAT IS MADE BY the author, ON THIS PRODUCT. NO ORAL OR WRITTEN INFORMATION OR ADVICE GIVEN BY the author, ITS DEALERS, DISTRIBUTORS, AGENTS OR EMPLOYEES SHALL CREATE A WARRANTY OR IN ANY WAY INCREASE THE SCOPE OF THIS WARRANTY AND YOU MAY NOT RELY ON ANY SUCH INFORMATION OR ADVICE.

NEITHER the author NOR ANYONE ELSE WHO HAS BEEN INVOLVED IN THE CREATION, PRODUCTION OR DELIVERY OF THIS PRODUCT SHALL BE LIABLE FOR ANY DIRECT, INDIRECT, CONSEQUENTIAL OR INCIDENTAL DAMAGES (INCLUDING DAMAGES FOR LOSS OF BUSINESS PROFITS, BUSINESS INTERRUPTION, LOSS OF BUSINESS INFORMATION, AND THE LIKE) ARISING OUT OF THE USE OR INABILITY TO USE SUCH PRODUCT EVEN IF the author HAS BEEN ADVISED OF THE POSSIBILITY OF SUCH DAMAGES.

### 3.2 ACKNOWLEDGMENT

BY USING THIS PRODUCT YOU ACKNOWLEDGE THAT YOU HAVE READ THIS LIMITED WARRANTY, UNDERSTAND IT, AND AGREE TO BE BOUND BY ITS' TERMS AND CONDITIONS. YOU ALSO AGREE THAT THE LIMITED WARRANTY IS THE COMPLETE AND EXCLUSIVE STATEMENT OF AGREEMENT BETWEEN THE PARTIES AND SUPERSEDE ALL PROPOSALS OR PRIOR AGREEMENTS, ORAL OR WRITTEN, AND ANY OTHER COMMUNICATIONS BETWEEN THE PARTIES RELATING TO THE SUBJECT MATTER OF THE LIMITED WARRANTY.